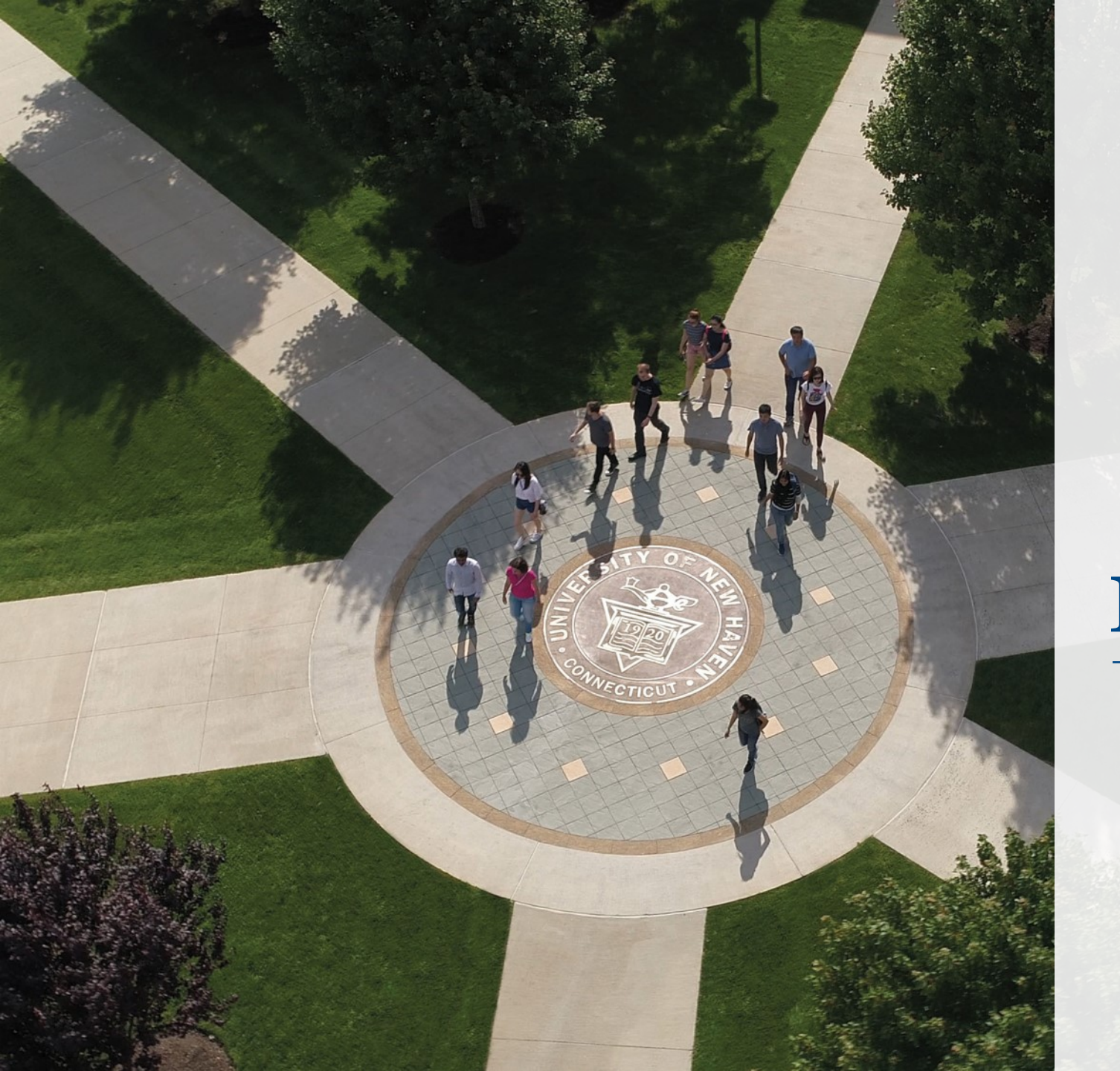

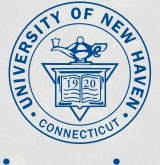

University of New Haven

### ePay Online Billing and Payment Suite

QUICK GUIDE

Need Help? Contact the Bursar's Office at <u>bursar@newhaven.edu</u>.

## How to Access ePay

#### **Student Access**

Students can access ePay via the **myCharger** portal at <u>mycharger.newhaven.edu</u>.

*Please Note:* Only students can access the portal.

**Step 1:** Log into **myCharger** by entering your username and password, then click **Sign in**.

**Step 2:** Click on the **ePay icon** located at the top of the page.

#### WELCOME

myCharger / Welcome

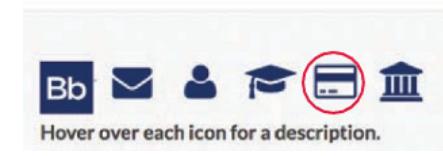

#### **Parent and Family Access**

#### Please note that authorized payer information will not be transferred to the new system.

In order to access your student's tuition account in ePay, your student will need to set you up as an **Authorized User** in the new system.

Once a parent/guardian is set up as an Authorized User, they will receive their own personal login credentials.

Instructions on setting up an **Authorized User** can be found on page 4.

### Home Page (Student View)

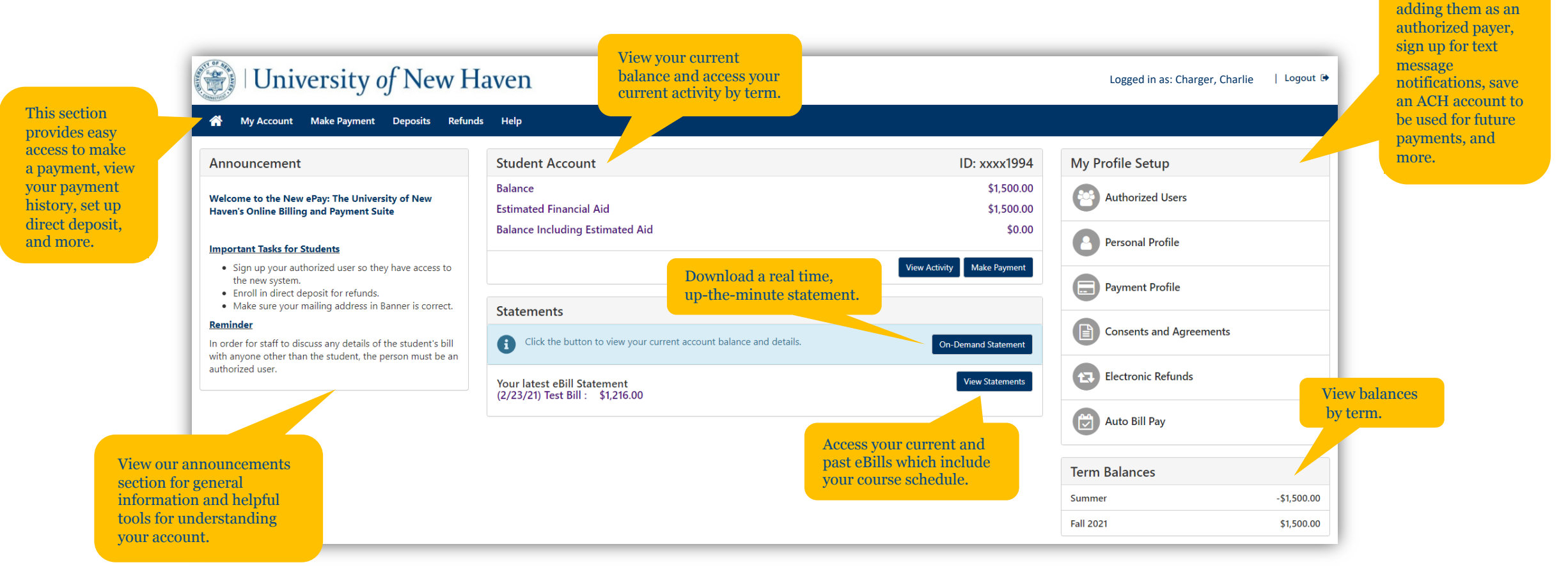

Grant permission to others to view your account by

# How to Add an Authorized User

**Step 1:** Under My Profile Setup on the home page, select **Authorized Users**.

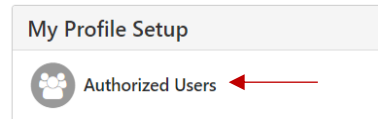

Step 2: Select Add Authorized User, enter in their Email Address and then click Continue.

| Authorize                                                                                     | d Users                                                                                                    |
|-----------------------------------------------------------------------------------------------|----------------------------------------------------------------------------------------------------|
| Authorized Users                                                                              | Add Authorized User                                                                                                    |
| You can give others (<br>of 1974 (FERPA), you<br>consent that an indiv<br>your stored payment | (parents, employers, etc.) the ability to access your account information. In compliance with the Family Educational Rights and Privacy Act<br>ir student financial records may not be shared with a third party without your written consent. Adding an authorized user is your written<br>ridual may view your account information and make payments on your behalf. Please note that authorized users DO NOT have access to<br>t methods, academic records, or other personal information.                                                                                                    |
| Email address of the au                                                                       | ccharger@unh.newhaven.edu                                                                                                    |
| Would you like to allow<br>Would you like to allow                                            | v this person to view your billing statement and account activity?   v this person to view your payment history and account activity?  v this person to view your payment history and account activity?  v this person to view your payment history account activity?  v this person to view your payment history account activity?  v thi |

Step 3: Click the "I agree" box to agree to the terms and conditions and then click Continue.

**Step 4:** Notify your Authorized User that they will receive **two confirmation emails** which will include their username, temporary password, and the link to access the ePay Authorized User website.

# How to Make a Payment

**Step 1:** Select the **Make Payment** option found in the main menu bar.

**Step 2:** Select your payment option.

| 1ake Payment | Deposits Refunds Help   |                                                     |                         |         |
|--------------|-------------------------|-----------------------------------------------------|-------------------------|---------|
| <b>^</b>     | Account Payment         |                                                     |                         |         |
|              | Amount                  | Method                                              | Confirmation            | Receipt |
|              | Payment Date: 5/6/22    | <b> </b>                                            |                         |         |
|              | Select Payment Option   |                                                     |                         |         |
|              | Current Account Balance | O Pay By Term<br>Select which semester terms to pay | O Amount Due<br>\$50.00 |         |

**Step 3:** Click "Add" to add the input amount pre-populated in the box or change input amount by clicking the dollar amount in the box. Once you see the amount you wish to pay in the Payment Total Section, click **Continue**.

| Student Account   \$50.00 | \$ 50.00 Add<br>Select input to change payment amount |               |         |
|---------------------------|-------------------------------------------------------|---------------|---------|
|                           |                                                       | Payment Total | \$0.00  |
|                           |                                                       |               | Continu |

# How to Enroll in Direct Deposit

Step 1: Select the **Refunds** option found in the main menu bar, then click on **Set up a new account**.

| _ |            |         |                  |            |             |                                                                 |                        |                          |                  |
|---|------------|---------|------------------|------------|-------------|-----------------------------------------------------------------|------------------------|--------------------------|------------------|
| ñ | My Account | Make Pa | yment Depo       | sits Re    | funds       | Help                                                            |                        |                          |                  |
|   |            |         | eRefund          | ls         | _,          |                                                                 |                        |                          |                  |
|   |            |         | eRefunds r       | outs m     | onev        | in vour account FAST!                                           |                        |                          |                  |
|   |            |         | No more trips to | your finan | cial instit | itution or waiting for a paper check to come in the mail. Direc | t Deposit is the secur | re and convenient way to | get your refund. |
|   |            |         |                  |            |             |                                                                 |                        |                          |                  |
|   |            |         | D ( 114          |            |             |                                                                 |                        |                          |                  |
|   |            |         | Refund Me        | thods      |             |                                                                 |                        |                          |                  |
|   |            |         | No Refu          | nd Metho   | d Select    | ted.                                                            |                        |                          |                  |
|   |            |         |                  |            |             |                                                                 |                        |                          |                  |
|   |            |         | Direct Depo      | sit        | husing      |                                                                 |                        |                          |                  |
|   |            |         | Funds will be to | ansferred  | to the pe   | ersonal checking or saving account of your choice.              |                        |                          |                  |
|   |            |         | A Direct         | Deposit ac | count for   | or refunds has not been set up.                                 |                        |                          |                  |
|   |            |         |                  |            |             |                                                                 |                        | <b>&gt;</b>              |                  |
|   |            |         |                  |            |             |                                                                 |                        | Set up a new account     | Select Account   |
|   |            |         |                  |            |             |                                                                 |                        |                          |                  |

**Step 2:** Enter in your checking or savings account information, then click **Continue**.

Step 3: Click the "I agree" box to agree to the terms and conditions and then click Continue to finish enrolling in eRefunds.

### How to Sign Up for Text Message Notifications

**Step 1:** Under My Profile Setup on the home page, select **Personal Profile**.

| My Profile Setup |   |
|------------------|---|
| Authorized Users |   |
| Personal Profile | ◀ |

**Step 2:** In the Personal Profile tab, select the **Edit** button next to Mobile Number.

Step 3: Enter in your mobile number and select your cell service carrier. Then, click Save.

| Mobile Number     |              |      |   |  |
|-------------------|--------------|------|---|--|
| New Mobile Number | 203-932-7000 | AT&T | ~ |  |
|                   |              |      |   |  |

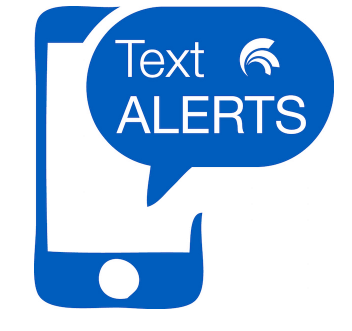

**Step 4:** Check off the box to confirm you would like to receive text notifications.

Send me additional text message notifications about my account events (such as new bills or upcoming payments)

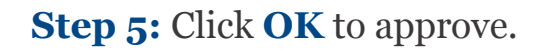